# **USB flash drive for VacSmart**<sup>™</sup>

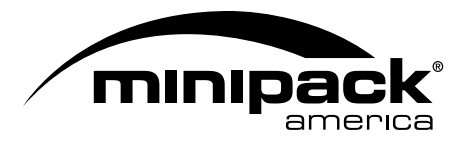

### Follow these steps to reformat a USB flash drive for FAT32.

Note: These steps may vary by operating system version.

WARNING: Formatting the USB flash drive will delete all content on the device.

#### For Windows operating systems:

- 1) Connect the USB flash drive to the computer.
- 2) Click Start and then click "My Computer."
- 3) In the "My Computer" window, right-click on the drive icon in which the USB flash drive appears.
- 4) From the menu, click "Format...."
- 5) In the "FORMAT device name (drive letter)" window, under **File System**, click the drop-down arrow and select "**FAT32**", under **Volume Label** type in "**CT**" and then click the "Start" button.
- 6) At the "WARNING..." message, click "OK" to continue.
- 7) At the "Format Complete" message, click "OK".
- 8) Click the Close button to close the "FORMAT CT (drive letter)" window.
- 9) Click the X in the top-right to close the "My Computer" window.

#### For Mac OS:

- 1) Connect the USB flash drive to the computer.
- 2) Open Disk Utility.
- 3) Click to select the USB flash drive in the left panel.
- 4) Click to change to the Erase tab.
- 5) In the "Format:" selection box, click "MS-DOS File System".
- 6) In the "Name:" field, type in "CT".
- 7) Click "Erase..." button.
- 9) At the confirmation dialog, click the "Erase" button.
- 0) Close the Disk Utility window.
- → Your USB flash drive is now formatted for FAT32 and renamed to CT. It can be used for installing an Update and/or to download Report files from your VacSmart machine.

## **USB** flash drive for VacSmart<sup>™</sup>

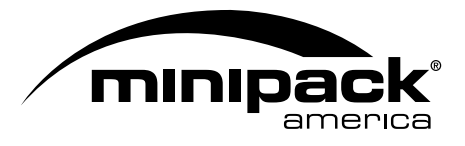

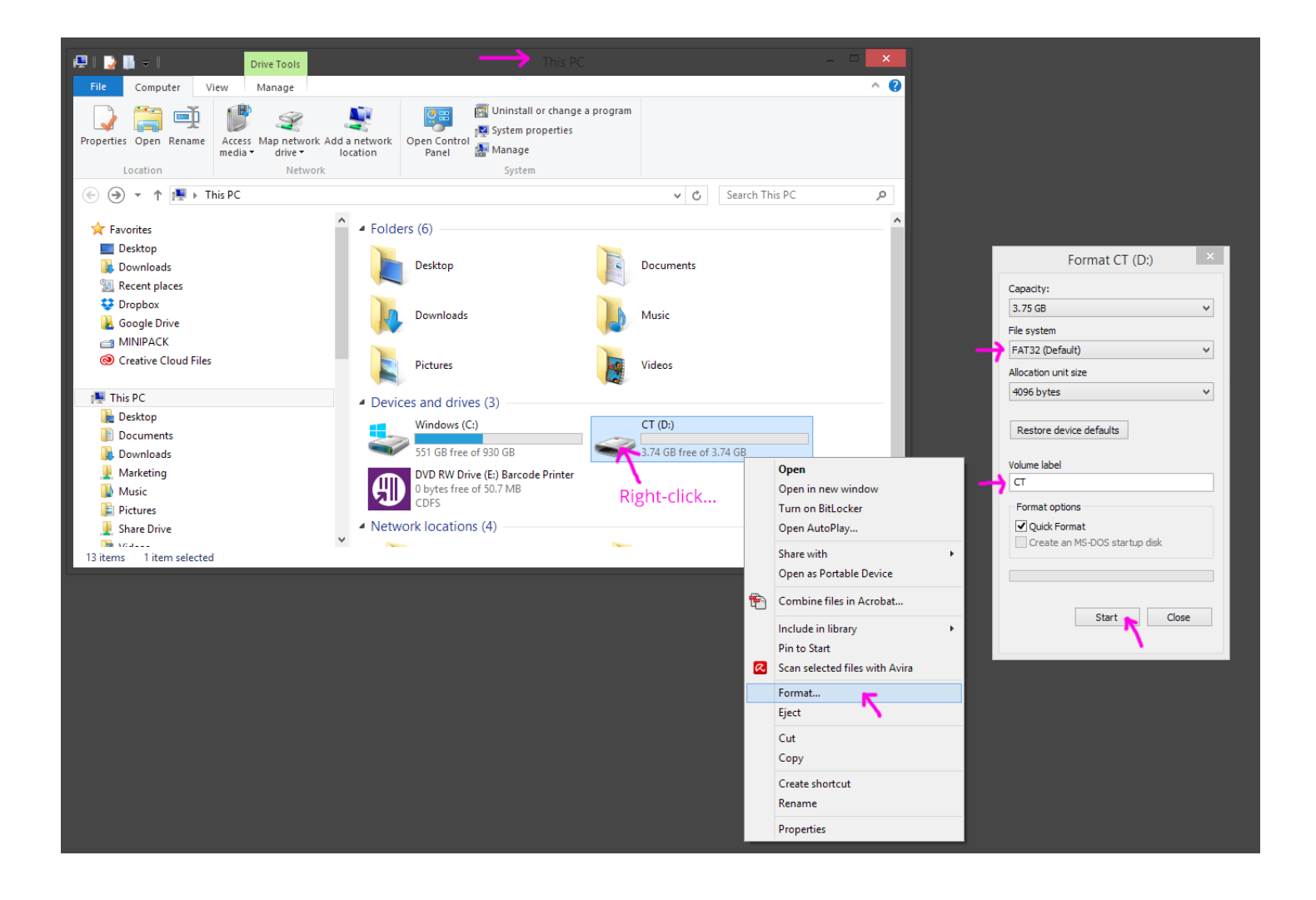